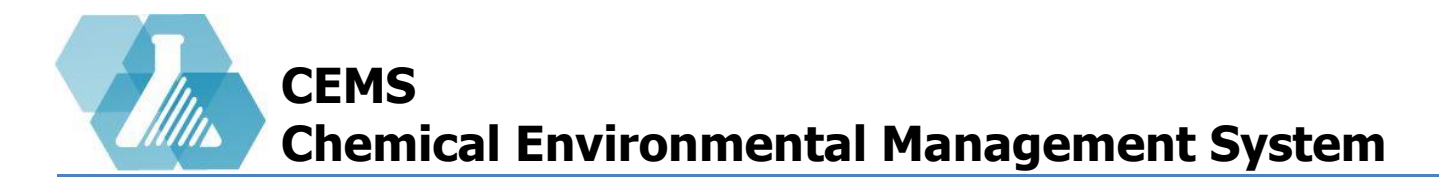

### **Radiation Safety Management**

**Radioactive Dashboard** 

Rad Site/Isotope

**Establish Site Limits** 

**Establish User Limits** 

**Possession Summary Reports** 

Usage Logs

**Disposal Logs** 

New Drum Records

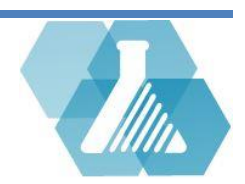

Responsible for...

- assigning limits for a site, user, and isotope
- Checking available to order limits
- Ensuring limits are never exceeded
- Managing disposals, decay and drums

### Dashboard

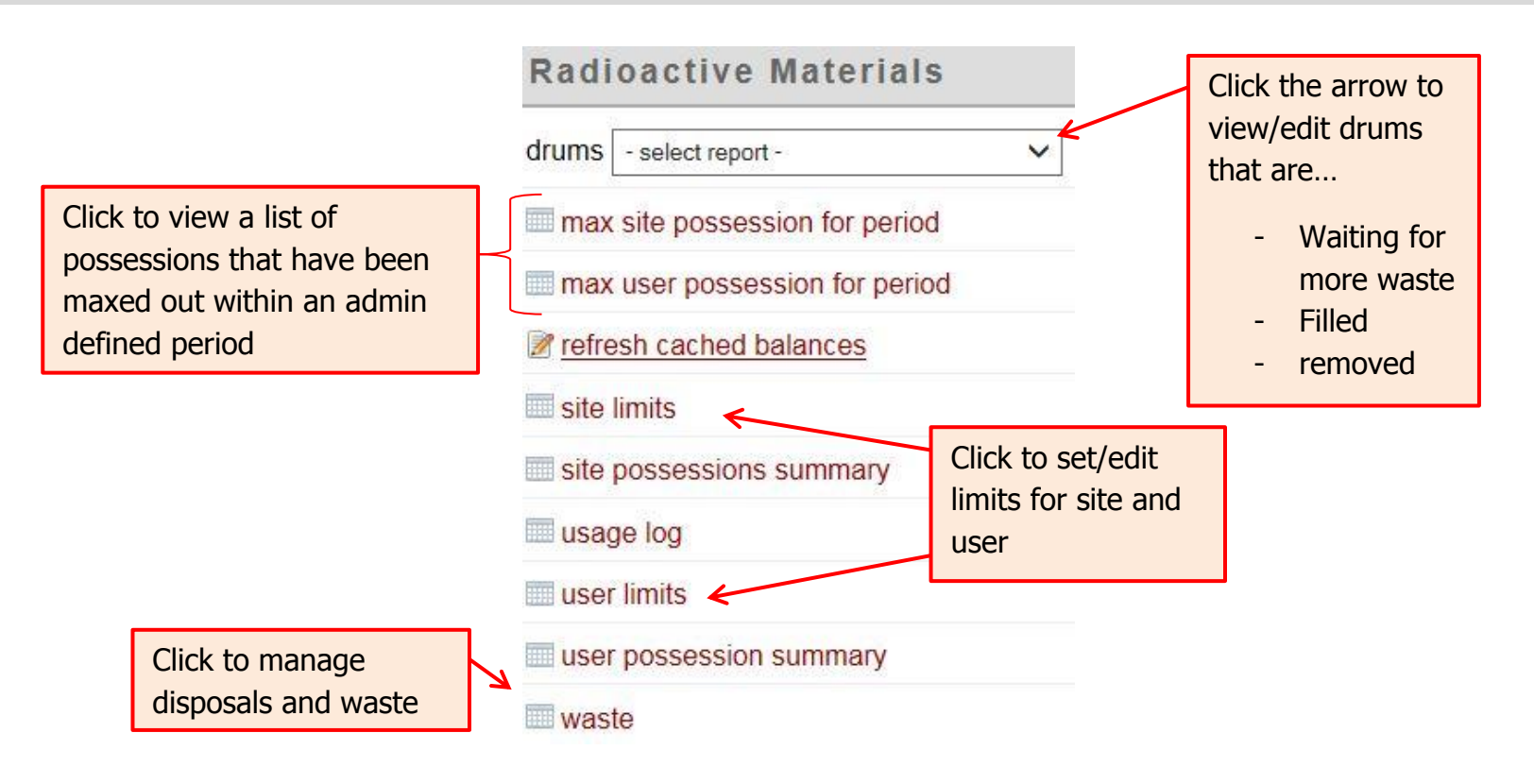

For support contact UNHCEMS at cems-info@sr.unh.edu. For more information about UNHCEMS please visit <u>http://www.cems-info.sr.unh.edu/</u>.

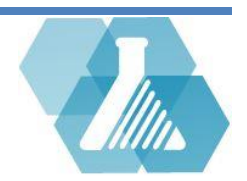

### How to Create a Rad Site

**Step 1:** From the Rad Site Record, Fill in the information

defining the Rad Site then click save. The Rad Site will be added to the Rad Site list.

| Name                                          |     |
|-----------------------------------------------|-----|
| Abbreviation                                  |     |
| Data Associations<br>(* = strict association) |     |
| cancel                                        | sav |

#### How to Create an Isotope

**Step 1:** From the Isotope Record, fill in the information defining the isotope.

| Give a name and                                                                        |           | Radioactive Isotope Record                    |                  |                         |      |  |  |
|----------------------------------------------------------------------------------------|-----------|-----------------------------------------------|------------------|-------------------------|------|--|--|
| abbreviations to                                                                       |           | Name                                          |                  |                         |      |  |  |
| organize the isotope                                                                   |           | Abbreviation                                  |                  |                         |      |  |  |
| Half-Life periods<br>will be used when<br>making real time<br>activity<br>calculations | Half-Life |                                               | days 🔻           |                         |      |  |  |
|                                                                                        |           | Upload Fact Sheet                             | Choose File No f | ile chosen              |      |  |  |
|                                                                                        |           | Data Associations<br>(* = strict association) |                  | Click to upload a fact  |      |  |  |
|                                                                                        |           | C                                             | ancel            | sheet from your desktop | save |  |  |

For support contact UNHCEMS at cems-info@sr.unh.edu. For more information about UNHCEMS please visit <u>http://www.cems-info.sr.unh.edu/</u>.

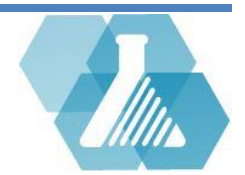

### **Establish Site Limits**

**Step 1:** Click on thesite limits link of the Radioactive Materials dashboard.

**Step 2:** Click on the or **C** to edit or create new limits.

**Step 3:** Fill in the form shown to the right.

**Step 4:** To create a rad site or isotope click on the button

next to the category to open the list. Click on the 🕒 button

to open the new record page.

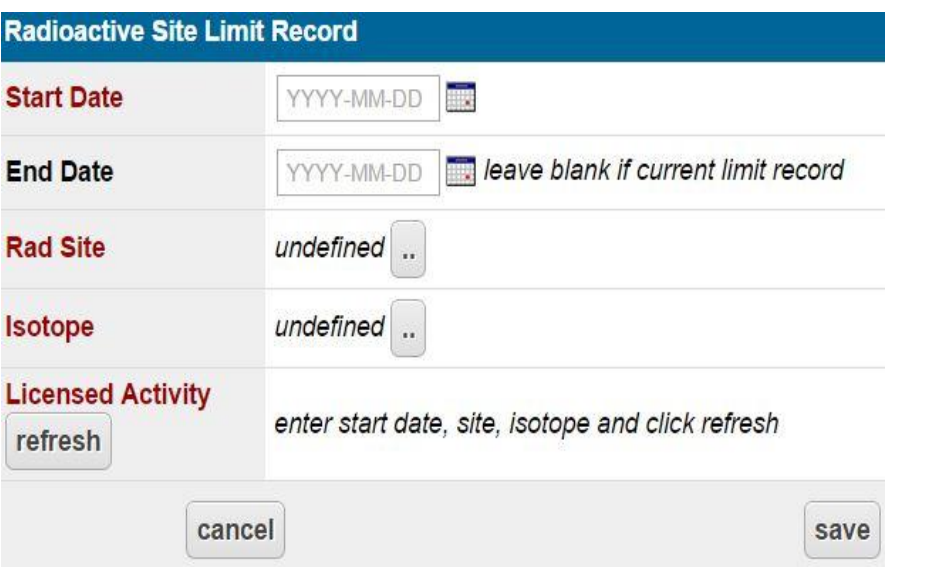

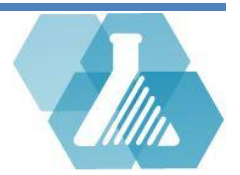

### **Establish User Limits**

**Step 1:** Click on the user limits link of the radioactive materials dashboard.

|                                                                       | Radioactive User Limi               | it Record                                                |                  |  |
|-----------------------------------------------------------------------|-------------------------------------|----------------------------------------------------------|------------------|--|
|                                                                       | Start Date                          | YYYY-MM-DD                                               |                  |  |
| <b>Step 2:</b> Click on the or <b>I</b> to edit or create new limits. | End Date                            |                                                          |                  |  |
|                                                                       | Rad Site                            | undefined                                                |                  |  |
|                                                                       | Isotope                             | undefined                                                | Click to add the |  |
| Step 3: Fill in the form shown to the right.                          | Permittee                           |                                                          | permit           |  |
|                                                                       | Licensed Activity<br>refresh values | enter start date, site, isotope, user, and click refresh |                  |  |
|                                                                       | cancel                              |                                                          | save             |  |
| Step 4: To create a rad site or isotope click on the _ but            | ton                                 |                                                          |                  |  |
| next to the category to open the list. Click on the 🗾 butt            | on                                  |                                                          |                  |  |
| to open the new record page.                                          |                                     |                                                          |                  |  |

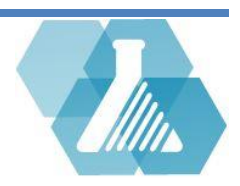

### **Possession Summary Reports**

Step 1: Click the site possessions summary or user possession summary link to view a table of the possessions summary reports.

**Step 2:** Review the data from the possession report. Activity reports can be calculated for a specific day using radioactive calculations.

|                 |                               | Calculation Date | 2015-06-22<br>submit | Click to calculate<br>the radioactivity for<br>a user of a specific<br>day |
|-----------------|-------------------------------|------------------|----------------------|----------------------------------------------------------------------------|
| Radio<br>For 20 | active User Poss<br>015-06-22 | essions Res      | ult(s) (1 - 2) of 2  | ତ 🛃 ଓ                                                                      |
| Filter:         | [Possess (mCi)] >= 0          |                  |                      |                                                                            |
| Sort:           | [Site], [User], [Isotope]     |                  |                      |                                                                            |
| Site            | e User                        | Isotope          | Max Activity (mCi)   | Possess (mCi)                                                              |
| Se              | Aaron, Marlen                 | 1                | 0.0000               | 0.0000                                                                     |
| Se              | Abarca, Max                   | 1                | 0.0000               | 0.0000                                                                     |

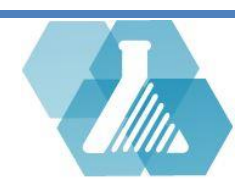

#### **Usage Logs**

Step 1: Click on the usage log link from the Radioactive Materials dashboard.

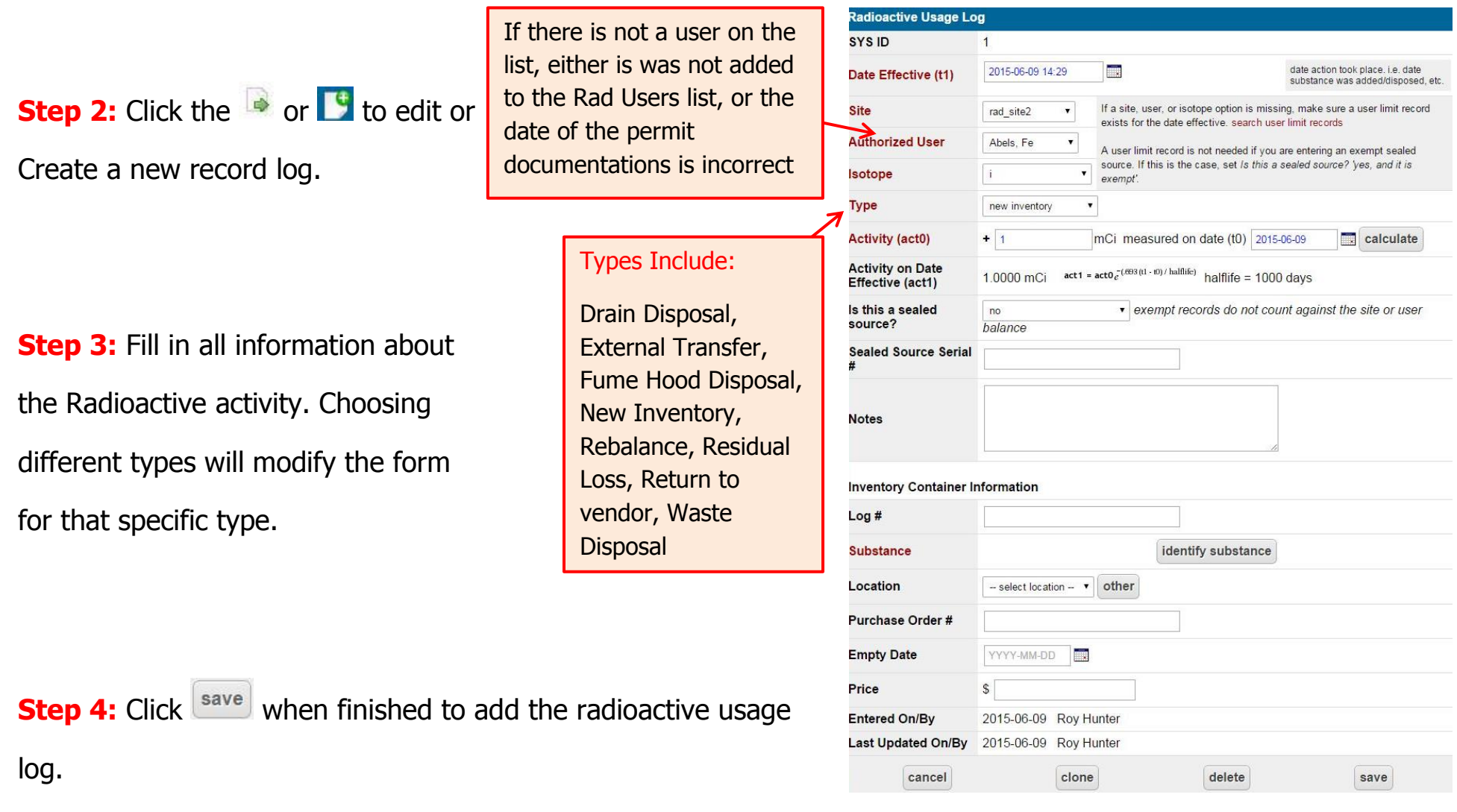

For support contact UNHCEMS at cems-info@sr.unh.edu. For more information about UNHCEMS please visit <u>http://www.cems-info.sr.unh.edu/</u>.

![](_page_6_Picture_5.jpeg)

#### **Disposal Log**

**Step 1:** Click *All Drums* from the drums dropdown menu of the Radioactive Materials Dashboard.

**Step 2:** Select the solution next to the drum which contains the waste you would like to dispose.

**Step 3:** Review the drum record, then select the **Step 3** of the Waste in Drum section at the bottom of the page.

**Step 4:** The disposal record form will look familiar to the radioactive log.

| Date Effective (t1)                                                          | 2015-06-10 0                                                                                                    | 08:25                                      |                                                                        |                              | date action took place.<br>substance was added/              | . i.e. date<br>/disposed, etc. |
|------------------------------------------------------------------------------|----------------------------------------------------------------------------------------------------|--------------------------------------------|------------------------------------------------------------------------|------------------------------|--------------------------------------------------------------|--------------------------------|
| Site                                                                         | Site_Example                                                                                                    | e 🔻                                        | If a site, user, or isotope<br>record exists for the dat               | e option is i<br>e effective | missing, make sure a<br>. <mark>search us</mark> er limit re | a user limit<br>cords          |
| Authorized User                                                              | select user                                                                                                    | •                                          | A user limit record is no sealed source. If this is and it is exempt'. | t needed if<br>the case, s   | you are entering an<br>et Is this a sealed so                | exempt<br>ource? 'yes,         |
| Туре                                                                         | waste dispos                                                                                                    | al 🔽                                       | ]                                                                      |                              |                                                              |                                |
| Activity (act0)                                                              | -                                                                                                    |                                            | Ci mossured on det                                                     | • ( <del>1</del> 0) [or      | 06-10                                                        | calculate                      |
| ls this a sealed<br>source?                                                  | no<br>user bala                                                                                                    | Char                                       | nge the type<br>te <i>Disposal</i>                                     | e to                         | int against the                                              | e site or                      |
| Sealed Source Serial<br>#                                                    |                                                                                                    | was                                        |                                                                        |                              |                                                              |                                |
|                                                                              |                                                                                                    |                                            |                                                                        |                              |                                                              |                                |
| Notes                                                                        |                                                                                                    |                                            |                                                                        |                              | 4                                                            |                                |
| Notes<br>Waste Information                                                   |                                                                                                    |                                            |                                                                        |                              | ß                                                            |                                |
| Notes<br>Waste Information<br>Log #                                          |                                                                                                    |                                            |                                                                        |                              |                                                              |                                |
| Notes<br>Waste Information<br>Log #<br>Description                           |                                                                                                    |                                            |                                                                        |                              |                                                              |                                |
| Notes<br>Waste Information<br>Log #<br>Description<br>Department             | select depa                                                                                                    | artment                                    | •                                                                      |                              |                                                              |                                |
| Notes<br>Waste Information<br>Log #<br>Description<br>Department             | select depa                                                                                                    | artment                                    | T<br>t drum T<br>other                                                 |                              |                                                              |                                |
| Notes Waste Information Log # Description Department Location                | select depa                                                                                                    | artment                                    |                                                                        |                              |                                                              |                                |
| Notes<br>Waste Information<br>Log #<br>Description<br>Department<br>Location | Crum<br>Other                                                                                                    | artment<br>selec                           | ▼<br>ct drum ▼ other<br>- or -<br>ct other location ▼ n                | ew                           |                                                              |                                |
| Notes Waste Information Log # Description Department Location Physical State | Conternational Content of the select physical content of the select physical content of the s | artment<br>selec<br>selec<br>sical state - |                                                                        | ew                           |                                                              |                                |

![](_page_7_Picture_8.jpeg)

### How to Create New Drum Record

**Step 1:** From the Radioactive Materials Dashboard, All Drums from the dropdown menu of the Radioactive Materials Dashboard.

**Step 2:** Click the **S** in the upper right corner of the screen to open up a blank drum record.

**Step 3:** Fill in the information about the new drum with the form shown to the right.

| Step 4: Click the | save | button when finished to | add | the |
|-------------------|------|-------------------------|-----|-----|
| radioactive waste | drun | n record.               |     |     |

| Dedicestive Meste D                   | num Desert        |
|---------------------------------------|-------------------|
| Radioactive waste D                   | rum Record        |
| Drum ID                               |                   |
| Туре                                  | select type 🔻     |
| Status                                | select status •   |
| Manifest #                            |                   |
| Isotope                               |                   |
| Date Started                          | 2015-06-10        |
| Date Closed                           | YYYY-MM-DD        |
| Date Removed                          | YYYY-MM-DD        |
| Transfer To Drum                      | select drum 🔻     |
| Storage Location                      | select location 🔻 |
| Notes                                 |                   |
| cancel                                | save              |
| · · · · · · · · · · · · · · · · · · · |                   |

![](_page_8_Picture_8.jpeg)